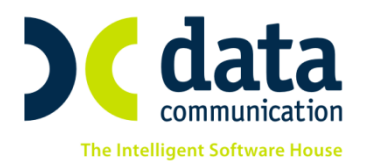

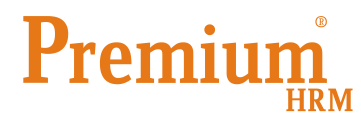

### Οδηγίες για τη εκτύπωση και ηλεκτρονική υποβολή του εντύπου

#### [Ε8 ΓΝΩΣΤΟΠΟΙΗΣΗ ΠΡΑΓΜΑΤΟΠΟΙΗΘΕΙΣΑΣ ΥΠΕΡΩΡΙΑΚΗΣ ΑΠΑΣΧΟΛΗΣΗΣ]

Αριθ. πρωτ.: 17227/32 22.08.2012 Όροι και προϋποθέσεις ηλεκτρονικής υποβολής εντύπων αρμοδιότητας Σώματος Επιθεώρησης Εργασίας (ΣΕΠΕ) και Οργανισμού Απασχολήσεως Εργατικού Δυναμικού (ΟΑΕΔ).

Πριν την είσοδο σας στην εφαρμογή πατήστε το πλήκτρο **«Live Update»** ώστε να ενημερώσετε την εφαρμογή με το τελευταίο update **2.40.05** και στη συνέχεια ακολουθείστε τα παρακάτω βήματα.

Στην επιλογή «Εργαζόμενοι/Κύριες Εργασίες/Διαχείριση Εργαζομένων» στο πλήκτρο «Έντυπα ΟΑΕΔ - ΣΕΠΕ» έχει προστεθεί και η επιλογή (Ε8) Γνωστοποίηση πραγματοποιηθείσας υπερωριακής απασχόλησης.

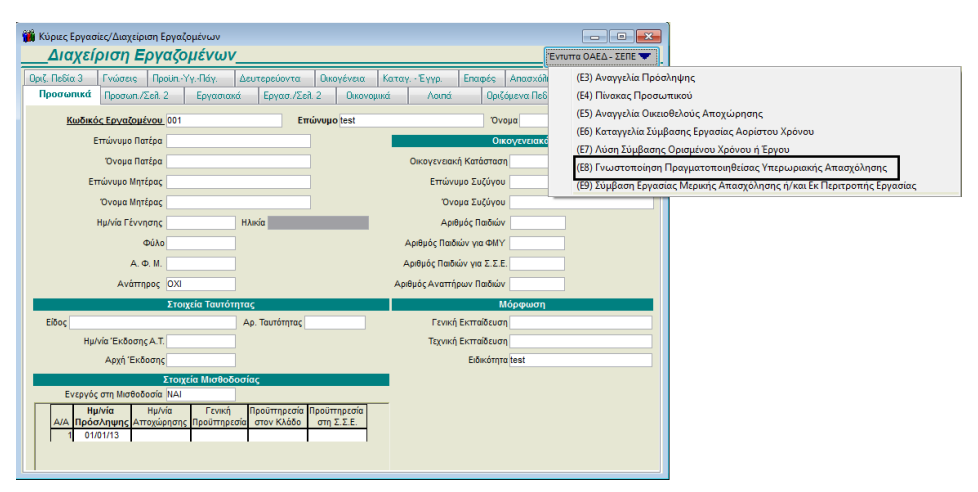

Επιλέγοντας το συγκεκριμένο έντυπο θα ανοίξει η αντίστοιχη φόρμα συμπλήρωσής του, στην οποία μπορείτε αν αυτό απαιτείται, να συμπληρώσετε μόνο το πεδίο **«ΠΑΡΑΤΗΡΗΣΕΙΣ»** τα υπόλοιπα πεδία εμφανίζονται αυτόματα συμπληρωμένα.

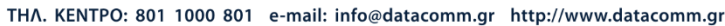

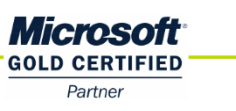

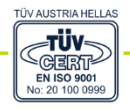

**ΘΕΣΣΑΛΟΝΙΚΗ** 17ΗΣ ΝΟΕΜΒΡΙΟΥ 85, 543 52 ΠΥΛΑΙΑ FAX: 2310 309895 **ΠΑΤΡΑ** ΠΛ. Β. ΓΕΩΡΓΙΟΥ Α΄ 28, 262 21 FAX: 2610 622108

| A/A                                                                                                |              |                                                                                                    |          |
|----------------------------------------------------------------------------------------------------|--------------|----------------------------------------------------------------------------------------------------|----------|
| *ΑΡΙΘΜΟΣ ΦΟΡΟΛΟΓΙΚΟΥ ΜΗΤΡΩΟΥ<br>(Α.Φ.Μ.)                                                           |              | *ΑΡΙΘΜΟΣ ΜΗΤΡΩΟΥ<br>ΚΟΙΝΩΝΙΚΗΣ ΑΣΦΑΛΙΣΗΣ<br>(Α.Μ.Κ.Α.)                                                  |          |
| ΑΡΙΘΜΟΣ ΜΗΤΡΩΟΥ Ι.Κ.Α.                                                                             | 001111111    |                                                                                                    |          |
| *ΕΠΩΝΥΜΟ                                                                                           | ΠΑΠΑΔΟΠΟΥΛΟΣ | *ONOMA                                                                                                  | ΔΗΜΗΤΡΗΣ |
| <ul> <li>ЕІДІКОТНТА</li> </ul>                                                                     |              | <b>*</b> ΦΥΛΟ                                                                                           |          |
| * ΣΥΝΟΛΟ ΩΡΩΝ ΥΠΕΡΩΡΙΑΚΗΣ<br>ΑΠΑΣΧΟΛΗΣΗΣ ΠΟΥ ΕΧΟΥΝ<br>ΠΡΑΓΜΑΤΟΠΟΙΗΘΕΙ ΚΑΤΑ ΤΟΝ<br>ΠΡΟΗΓΟΥΜΕΝΟ ΜΗΝΑ |              | * ΣΥΝΟΛΟ ΩΡΩΝ ΥΠΕΡΩ-<br>ΡΙΑΚΗΣ ΑΠΑΣΧΟΛΗΣΗΣ<br>ΠΟΥ ΕΧΟΥΝ ΠΡΑΓΜΑΤΟ-<br>ΠΟΙΗΘΕΙ ΑΠΟ ΤΙΣ ΑΡΧΕΣ<br>ΤΟΥ ΕΤΟΥΣ |          |
| ΠΑΡΑΤΗΡΗΣΕΙΣ                                                                                       |              |                                                                                                    |          |

\* Υποχρεωτικό για την καταχώριση

# <u>ΠΡΟΣΟΧΗ: Για να εμφανιστούν στο έντυπο (Ε8) οι υπερωρίες τις οποίες έχετε καταχωρίσει στην</u> <u>επιλογή « Έντυπα – Βεβαιώσεις/ Λοιπά έντυπα & Βεβαιώσεις /Καταχώρηση</u> <u>Στοιχείων/Υπερωρίες Εργαζομένων», θα πρέπει το πεδίο «Πραγματοποιηθείσα» να έχει την</u> <u>τιμή (NAI).</u>

| 🎬 Καταχώρηση Στοιχείων/Υπερωρίες Εργαζομένων                                                                                                    |                                                  |
|----------------------------------------------------------------------------------------------------|--------------------------------------------------|
| Υπερωρίες Εργαζομένων                                                                                                    |                                                  |
| Ημίνία Από 01/08/13 Ημίνία Έως 31/08/13 Εμφάνιση Μαζινή Καταχώρηση                                                                                                    |                                                  |
| Ημ/νία         Κωθιαός         Επινίνυμο         Όναμα         Όναμα         Πατρός Έρα Ενορίης         Ομάρο Εργασίας         Απισιλήγης         Γραφορατής         Γραφορατής         Αποροληγής         Ν           Υπορωριασής         Εργαίδομένου         Εργαίδομόνου         Εργαίδομόνου         Εργαίδομόνου         Εργαίδομόνου         Εργαίδομόνου         Εργαίδομόνου         Εργαίδομόνου         Αποροχώρησης         Ν | εδίο Ενημέρωσης Πραγματοποιηθείσα<br>Μισθοδοσίας |
| 01/08/13 1001 ΠΑΠΑΔΟΠΟΥΛΟΣ ΔΗΜΗΤΡΗΣ 18:00 19:00 Επείγουστες Εργασίες εποχιαχού χ                                                                                                    | NAI 👻                                            |
|                                                                                                    |                                                  |
| <u> 4 </u>                                                                                                    |                                                  |

### Εκτύπωση Εντύπου

Στη συνέχεια από την επιλογή «Έντυπα - Βεβαιώσεις/Έντυπα ΟΑΕΔ/Εκτυπώσεις» επιλέγετε τη φόρμα (Ε8) Γνωστοποίηση πραγματοποιηθείσας υπερωριακής απασχόλησης. Στην οποία συμπληρώνετε τα πεδία «Μήνας» και «Έτος» και πατάτε το πλήκτρο F8 για να την εμφανίσετε ή να την εκτυπώσετε.

| 🎬 Εκτυπώσεις/(Ε8) Γνωστοποίηση Πραγματ. Υπερωρ 🔳 🔲 🔀 |                       |                          |  |  |  |  |  |  |  |
|------------------------------------------------------|-----------------------|--------------------------|--|--|--|--|--|--|--|
|                                                      |                       |                          |  |  |  |  |  |  |  |
| Φορμα Εκτυπωσης                                      | (Ε8)Τνωστ. Πραγματοπ  | οιηθεισας Υπερωρ. Απας 🗙 |  |  |  |  |  |  |  |
| Κριτήρια Αναζήτησης                                  | Πεδία Ταξινόμησης     | Επιλογή Εταιριών         |  |  |  |  |  |  |  |
| М                                                    | <b>ήνας</b> ΑΥΓΟΥΣΤΟΣ |                          |  |  |  |  |  |  |  |
| <b>ا</b>                                             | Ε <b>τος</b> 2013     |                          |  |  |  |  |  |  |  |
| Παρατηρ                                              | ήσεις                 |                          |  |  |  |  |  |  |  |
| <u>Κω</u>                                            | οδικός                |                          |  |  |  |  |  |  |  |
| End                                                  | ώνυμο                 |                          |  |  |  |  |  |  |  |
| <u>'</u>                                             | νομα                  |                          |  |  |  |  |  |  |  |
| Ενεργός στην Μισθ                                    | οδοσ.                 |                          |  |  |  |  |  |  |  |
|                                                      |                       |                          |  |  |  |  |  |  |  |

# Γενικά στοιχεία

Γνωστοποίηση Πραγματοποιηθήσας Υπερωριακής Απασχόλησης Στοιχεία Απασχολουμένων

|                       | 20             |         |                | .0.12                                                  |        |         | EXC      | ΟΛΗΣΙ    | HΣ     |                | _ 1     |           |              |
|-----------------------|----------------|---------|----------------|--------------------------------------------------------|--------|---------|----------|----------|--------|----------------|---------|-----------|--------------|
| ΥΠΗΡΕΣΙΑ Σ            | .FILF.         |         |                |                                                        |        |         |          |          |        | KOAL           |         | ΙΗΡΕΣΙΑΣ* | 13010        |
| THE LEVEL             |                |         |                |                                                        |        |         |          |          |        | THE .          | 02 11   |           | 10010        |
|                       | АР. П          | ΙΡΩΤ.:  |                |                                                        |        |         |          |          |        | HMEPOM         | HNIA    |           |              |
| XPONIK                | ΔΙΑΣΤΗΜΑ       | ПРАГМ   | атопо          | ΗΣΗΣ                                                   |        |         |          | E        | τοΣ    | 2013           |         | ΜΗΝΑΣ     | ΑΥΓΟΥΣΤΟΣ    |
| Δ. ΓΕΝΙΚΔ Σ           | ΤΟΙΧΕΙΔ ΕΡΓ    | олотн   |                |                                                        |        |         |          |          |        |                |         |           |              |
| ΦΥΣΙΚΟ ΠΡΟ            | ΣΩΠΟ           | 020111  |                | NAI                                                    |        | OXI     | <b>—</b> | A.M.E.   |        |                |         |           |              |
| ΕΠΩΝΥΜΙΑ ή<br>ΕΠΩΝΥΜΟ |                |         |                |                                                        |        |         |          |          |        |                |         |           |              |
| ONOMA 1               |                |         |                |                                                        |        |         |          | ONOMA    |        | PA             |         |           |              |
| ΔΙΑΚΡΙΤΙΚΟΣ           | τιτλος         |         |                |                                                        |        |         |          |          |        |                |         |           |              |
| ΑΡΜΟΔΙΑ ΔΟΥ           |                |         |                |                                                        |        |         |          |          |        |                |         |           |              |
| κωδικός               | 1159           | ONC     | ΜΑΣΙΑ          | Ф.А.Е.Е.                                               | AOHN   | IΩN     |          |          |        | АФМ            |         |           |              |
| NOMIKH MOP            | ФН             |         |                |                                                        |        |         |          |          |        |                |         |           |              |
| καδικός               |                | REPI    | іграфн         |                                                        |        |         |          |          |        |                |         |           |              |
| ΣΥΜΠΛΗΡΩΜ             | ΑΤΙΚΑ ΣΤΟΙΧΕΙΑ |         |                |                                                        |        |         |          |          |        |                |         |           |              |
| ΗΜΕΡΟΜΗΝΙΑ ΕΝΑΡΞΗΣ    |                |         |                | ΑΡΙΘΜΟΣ ΠΑΡΑΡΤΗΜΑΤΩΝ                                   |        |         |          |          |        |                |         |           |              |
| ΕΡΓΟΔΟΤΙΚΗ            | οργανώστη      |         |                |                                                        |        |         |          |          |        |                |         |           |              |
| Β. ΣΤΟΙΧΕΙΑ           | ΔΡΑΣΤΗΡΙΟ      | THTON   | ΕΡΓΟΔΟ         | TH                                                     |        |         |          |          |        |                |         |           |              |
| K.Α.Δ.                |                |         |                |                                                        |        |         |          | ΚΥΡΙΑ ΔΡ | ΑΣΤΗΡ  | ΙΟΤΗΤΑ (ΠΕΡΙΓΡ | АФН)    |           |              |
| 4711                  |                | 1       | <b>AIANIKO</b> | ) εμπορίο Σύρεκ Market, με εμφάση στο εμπορίο τροφίμων |        |         |          |          |        |                |         |           |              |
|                       |                |         |                |                                                        |        |         | ΔΕΥ      | TEPEYOY  | ΣΑ ΔΡΑ | ΑΣΤΗΡΙΟΤΗΤΑ (Γ | IEPIFPA | ФН)       |              |
|                       |                |         |                |                                                        |        |         |          |          |        |                |         |           |              |
|                       |                |         |                |                                                        |        |         |          |          |        |                |         |           |              |
|                       |                |         |                |                                                        |        |         |          |          |        |                |         |           |              |
|                       |                |         |                |                                                        |        |         |          |          |        |                |         |           |              |
|                       |                |         |                |                                                        |        |         |          |          |        |                |         |           |              |
| Γ. ΣΤΟΙΧΕΙΑ           | ПАРАРТНМ       | ΑΤΟΣ ΕΓ | ργοδοι         | Н                                                      |        |         |          |          |        |                |         |           |              |
| EΔ                    | PA             | -       | A/A ΠAP        | APTHMATC                                               | ΟΣ ΕΡΓ | одотн к | ata ip   | (A       |        | K.A.I          | Δ.      |           | AP. EPTAZOME |
| NAI X                 | OXI            | 0       |                |                                                        |        |         |          |          | 4711   |                |         |           | 794          |
| ΥΠΟΚΑΤΑΣΤΗ            | Maia ika       |         |                |                                                        |        |         |          |          | κυΔικα |                | VA      |           | 086          |
| ΠΑΡΟΥΣΑ ΚΑΙ           | ΑΣΤΑΣΗ *       |         |                |                                                        | 0.7.1  |         | _        |          |        |                |         |           |              |
|                       | ΙΕΥΘΥΝΣΗΣ Ι    | парарт  | HMATO          | EPI OA                                                 | OTH    |         |          |          |        |                |         |           |              |
| ΔΙΕΥΘΥΝΣΗ             |                |         |                |                                                        |        |         |          |          |        |                |         |           |              |
| T.K.                  | 19003          |         | ΔΗΛ            | ΙΟΣ                                                    |        |         |          |          |        |                |         |           |              |
|                       | ОПІКН КОІNOT   | HTA     |                | _                                                      |        |         |          |          |        |                |         |           |              |
| ΤΗΛΕΦΩΝΟ              |                |         |                | ΦΑΞ                                                    |        |         |          |          |        | E-M/           | AIL     |           |              |
| ΠΑΡΑΤΗΡΗΣΕ            | Σ              |         |                |                                                        |        |         |          |          |        |                |         |           |              |

# Στοιχεία Απασχολουμένων

| στοπο        | ίηση Πραγι   | ιατοποιηθήσι | ας Υπερωρια        | ικής Απασχόλησης | Στοιχεία Απ | ασχολουμένι | ων            |        |                     |                     |              |
|--------------|--------------|--------------|--------------------|------------------|-------------|-------------|---------------|--------|---------------------|---------------------|--------------|
|              |              |              |                    |                  | <u> </u>    | ·····       | i             |        |                     |                     |              |
|              |              |              |                    |                  |             |             |               |        |                     |                     |              |
|              |              |              |                    |                  |             |             |               |        |                     |                     |              |
| 50           |              |              |                    |                  | -           |             |               |        | 10.0                |                     |              |
| E8.          | ΝΩΣΙΟ        | ΠΟΙΗΣΗ Ι     | IPAI MAI           |                  | <u>-</u>    |             | HMEPOMHNIA    |        | AP. I               | IPOTOKOAAOY         |              |
| YIIE         |              | ΗΣ ΑΠΑΣ      | χονηση             | 2                |             |             |               |        |                     |                     |              |
| YПНР         | εδια Σ.ΕΠ.Ε. |              |                    |                  |             | ΚΩΔΙΚΟΣ Υ   | ΠΗΡΕΣΙΑΣ      | 13010  |                     |                     |              |
| <b>XPONI</b> | ΙΚΟ ΔΙΑΣΤΗΛ  | ΙΑ ΠΡΑΓΜΑΤΟ  | ΠΟΙΗΣΗΣ            |                  |             | ΕΤΟΣ        | 2013          |        | ΜΗΝΑΣ               |                     | ΑΥΓΟΥΣΤΟΣ    |
|              |              |              |                    |                  | ΣΤΟ         |             | ΩΡΙΑΚΗΣ ΑΠΑΣΧ | ΟΛΗΣΗΣ |                     |                     |              |
| α/α          | А.Ф.М.       | A.M.K.A.     | ΑΡΙΘΜΟΣ<br>ΜΗΤΡΩΟΥ | ΕΠΩΝΥΜΟ          | ONOMA       | EL          |               | ΦΥΛΟ   | ΣΥΝΟΛΟ<br>ΥΠΕΡΩΡΙΩΝ | ΣΥΝΟΛΟ<br>ΥΠΕΡΩΡΙΩΝ | ΠΑΡΑΤΗΡΗΣΕΙΣ |
|              |              |              | (Αυψαλισμε-        |                  |             |             |               |        | TIPOHI OTMENOT      | AND NZ APAEZ        |              |
|              |              |              | VOULK.A.)          |                  |             |             |               |        | MHNA                | TOY ETOYΣ           |              |

### Ηλεκτρονική Υποβολή Εντύπου

Στο Menu «**Έντυπα – Βεβαιώσεις/Έντυπα ΟΑΕΔ/Υποβολή μέσω Internet**» προστέθηκε η επιλογή **(Ε8) Γνωστοποίηση πραγματοποιηθείσας υπερωριακής απασχόλησης.** 

Αφού συμπληρώσετε τα πεδία «Μήνας» και «Έτος» κάνετε κλικ στην εταιρία που επιθυμείτε και στη συνέχεια επιλέγετε το πλήκτρο «Αποστολή».

| Γενικἁ στοι                                                                          | χεία                     |            |                        |                           |                      |                 |                 |
|--------------------------------------------------------------------------------------|--------------------------|------------|------------------------|---------------------------|----------------------|-----------------|-----------------|
| Μήνας ΑΥΓΟΥΣΤΟΣ     Ετος 2013     Παρατηρήσεις     Κωδικός     Κωδ. Επωνυμία Όνομα Α | αννελία Υπερωριακής Απα  | emium HRM  | Αποστολή               | Προβολή                   |                      |                 |                 |
| 8001                                                                                 | E8. 1                    | ΓΝΩΣΤΟ     | ΠΟΙΗΣΗ ΠΡΑΓΙ<br>ΑΠΑΣ   | ΛΑΤΟΠΟΙ<br>ΣΧΟΛΗΣΗ        | ΗΘΕΙΣΑΣ ΥΠ<br>ΙΣ     | ΕΡΩΡΙΑΚΗ        | Σ               |
|                                                                                      | ΥΠΗΡΕΣΙΑ Σ.ΕΠ.Ε.         |            |                        |                           | ΚΩΔΙ                 | κος γπηρεσιας"  | 13010           |
|                                                                                      | AP. TPO                  | DT.:       |                        |                           | HMEPOM               | HNIA            |                 |
|                                                                                      | ΧΡΟΝΙΚΟ ΔΙΑΣΤΗΜΑ Π       | РАГМАТОПО  | ΙΗΣΗΣ                  | E                         | ΤΟΣ 2013             | MHM             | ΑΥΓΟΥΣΤΟΣ       |
|                                                                                      |                          |            |                        |                           |                      |                 |                 |
|                                                                                      | Α. ΓΕΝΙΚΑ ΣΤΟΙΧΕΙΑ ΕΡΓΟΔ | OTH        |                        | LANE                      |                      |                 |                 |
|                                                                                      | FIONYMIA 6               |            |                        | A.M.E.                    |                      |                 |                 |
|                                                                                      | ΕΠΩΝΥΜΟ                  |            |                        |                           |                      |                 |                 |
|                                                                                      | ONOMA 1                  |            |                        | ONOMA                     | TIATEPA              |                 |                 |
|                                                                                      |                          |            |                        |                           |                      |                 |                 |
|                                                                                      | ΚΩΔΙΚΟΣ 1159             | ΟΝΟΜΑΣΙΑ   | <b>Ø.A.E.E. AOHNON</b> |                           | AΦM                  |                 |                 |
|                                                                                      | NOMIKH МОРФН             |            |                        |                           |                      |                 |                 |
|                                                                                      | κωδικός                  | ΠΕΡΙΓΡΑΦΗ  |                        |                           |                      |                 |                 |
|                                                                                      | ΣΥΜΠΛΗΡΩΜΑΤΙΚΑ ΣΤΟΙΧΕΙΑ  |            |                        |                           | 0105 010105 0105     |                 |                 |
|                                                                                      | ΕΡΓΟΔΟΤΙΚΗ ΟΡΓΑΝΩΣΗ      |            |                        | API                       | OMO2 ΠΑΡΑΡΤΗΜΑΤΩ     | N               |                 |
|                                                                                      |                          |            |                        |                           |                      |                 |                 |
|                                                                                      | Β. ΣΤΟΙΧΕΙΑ ΔΡΑΣΤΗΡΙΟΤΗ  | ΤΩΝ ΕΡΓΟΔΟ | тн                     | 10/014 10                 |                      | M. (1)          |                 |
|                                                                                      | K.A.A.<br>4741           | AIANIKO    |                        | ΚΥΡΙΑ ΔΡΑ<br>ΕΤ. ΜΕ ΕΜΦΑΣ |                      | nwn)<br>Octimon |                 |
|                                                                                      | 40.0                     | AMAINING   | LINTOPIO ZUPER MARK    | AEYTEPEYOY:               | ΣΑ ΔΡΑΣΤΗΡΙΟΤΗΤΑ (Π  | IEPI/PAΦH)      |                 |
|                                                                                      |                          |            |                        |                           |                      |                 |                 |
|                                                                                      |                          |            |                        |                           |                      |                 |                 |
|                                                                                      |                          |            |                        |                           |                      |                 |                 |
|                                                                                      |                          |            |                        |                           |                      |                 |                 |
|                                                                                      | Γ. ΣΤΟΙΧΕΙΑ ΠΑΡΑΡΤΗΜΑΤ   | ΟΣ ΕΡΓΟΔΟΤ | н                      |                           |                      |                 |                 |
|                                                                                      | ΕΔΡΑ                     | A/A FIAF   | ΑΡΤΗΜΑΤΟΣ ΕΡΓΟΔΟΤΗ Κ   | ata ika                   | K.A.2                | 1.              | AP. EPFAZOMENON |
|                                                                                      | NAI X OXI                | 0          |                        |                           | 4711                 | (A              | 794             |
|                                                                                      |                          |            |                        | P                         | LIDIKUS YINOK/TOS IF | VA              | 086             |
|                                                                                      | TOYER AREADY TO          | DADTHMATO  | S EDFOAOTH             |                           |                      |                 |                 |

| Στοιχεία Απ                                                                   | ασχολοι                                             | υμἑνων                                                   |                                       |           |         |               |        |                                             |                                                   |                   |
|-------------------------------------------------------------------------------|-----------------------------------------------------|----------------------------------------------------------|---------------------------------------|-----------|---------|---------------|--------|---------------------------------------------|---------------------------------------------------|-------------------|
| Міучая         Аугіоустос           Етос         2013           Парастрябляня |                                                     | Premium HRM                                              | Αποστολή Πρ                           | οβοίή     |         |               |        |                                             |                                                   |                   |
| δωδ         Επωνυρία         Όνομα           01                               | Αναγγελία Υπερωριακής<br>Ε8.ΓΝΩΣΤΟΠΟ<br>ΥΠΕΡΩΡΙΑΚΗΣ | Απασχάλησης Στοι)<br>ΟΙΗΣΗ ΠΡΑΓΜΑΤ<br>Σ ΑΠΑΣΧΟΛΗΣΗ       | (εία Απασχολουμέν<br>ΟΠΟΙΗΘΕΙΣΑΣ<br>Σ | NUV       |         | HMEPOMHNIA    |        | AP. I                                       | ΙΡΩΤΟΚΟΛΛΟΥ                                       |                   |
|                                                                               | ΥΠΗΡΕΣΙΑ Σ.ΕΠ.Ε.                                    |                                                          |                                       |           | ΚΩΔΙΚΟΣ | ΥΠΗΡΕΣΙΑΣ     | 13010  | A A HALA T                                  |                                                   | AVEOVETOT.        |
|                                                                               |                                                     |                                                          |                                       | ΣΤΟΙ      |         | ΟΡΙΑΚΗΣ ΑΠΑΣΧ | ΟΛΗΣΗΣ | MINAZ                                       |                                                   | ATT 012102        |
|                                                                               | α/α Α.Φ.Μ. A                                        | Α.Μ.Κ.Α. ΑΡΙΘΜΟΣ<br>ΜΗΤΡΩΟΥ<br>(Ασφαλισμέ-<br>νου LK.Α.) | ΕΠΩΝΥΜΟ                               | ONOMA     | E       | ΔΚΟΤΗΤΑ       | ΦΥΛΟ   | ΣΥΝΟΛΟ<br>ΥΠΕΡΩΡΙΩΝ<br>ΠΡΟΗΓΟΥΜΕΝΟΥ<br>ΜΗΝΑ | ΣΥΝΟΛΟ<br>ΥΠΕΡΩΡΙΩΝ<br>ΑΠΟ ΤΙΣ ΑΡΧΕΣ<br>ΤΟΥ ΕΤΟΥΣ | <b>ПАРАТНРН</b> 2 |
|                                                                               | 1                                                   |                                                          | test                                  | testonoma | test    |               |        | 1,0                                         |                                                   | paratiriseis      |
|                                                                               | Ο ΥΠΕΥΘΥΝΟΣ ΕΡΓΟΔΙ<br>ΕΠΩΝΥΜΟ                       | οτης η Νουινός εκυε                                      | οεωποε                                | 1         |         |               |        |                                             |                                                   |                   |
|                                                                               | Α.Φ.Μ.                                              |                                                          |                                       |           |         |               |        |                                             |                                                   |                   |

Η εφαρμογή θα πλοηγηθεί αυτόματα σε όλες τις σελίδες του site και τέλος θα σας εμφανίσει το πεδίο **«Υποβολή»** στο οποίο αφού κάνετε κλικ θα υποβάλετε οριστικά το έντυπο.

**Προσοχή:** Σε περίπτωση που κατά την υποβολή δεν έχουν συμπληρωθεί τα πεδία που το μηχανογραφικό σύστημα του Υπουργείου Εργασίας Κοινωνικής Ασφάλειας και Πρόνοιας θεωρεί απαραίτητα για την ηλεκτρονική υποβολή, η εφαρμογή σας ενημερώνει με μήνυμα στο οποίο περιγράφεται το πεδίο και η διαδρομή του, ώστε να μπορείτε με ευκολία να το συμπληρώσετε.